希望の時間を選んで<購入する>ボタンをクリック (「購入する」ボタンをおしても料金はかかりません)

|                                  | SKIP ジェアルプラザ<br>彩の国ビジュアルプラザ          |                                   |               |
|----------------------------------|--------------------------------------|-----------------------------------|---------------|
| SKIPシティ 彩の国ビジュアルプラザ 映像ホーノ        | L                                    |                                   | номе          |
| 日にちから予約 🎬                        |                                      | タイトルから予約 🕌                        |               |
| ●タイトルを選択してください                   |                                      |                                   |               |
| ウィークエンドシアター『じゃりン子チエ』             | 仮面ライダー×スーパー戦隊 スーパーヒーロー大戦 (201)<br>品) | 2年作<br>《SKIPシティ落語会》桃月庵白酒・柳家三三 二人会 |               |
|                                  |                                      |                                   |               |
| ワイークエンドシアター『じゃりン子チエ<br>12月11日(土) | 14:00~15:50 1981年作品                  | 0 <b>8</b> 335                    | 希望時間を選択       |
| 仮面ライダー×スーパー戦隊 スーパーヒ              | ーロー大戦(2012年作品)                       |                                   | 0.00000       |
| 12月25日(土)                        | 11:00~12:29 映像ミュージアムにご入館後、映像木ー       | ッルにご入場ください。 🔹 🗮 🗮 🗒 🔍 👼 入する       | $\mathcal{D}$ |
|                                  | 14:00~15:29 映像ミュージアムにご入館後、映像ホー       | っしにご入場ください。 🔘 勝入する                | l i i i       |

2. 希望の座席を選択(最大5名分まで予約可能)して<利用規約に同意して次へ>をクリック

| お好きな場所をお送びください<br>選択中の歴度番号<br>H 8 H 9 H 10 H 11 H 12<br>東京  たのお茶種が出来中  たのお茶種が出来中  たのお茶種が出来中  たのお茶種が出来中  たのお茶種が出来中  たのお茶種が出来中  たのお茶種が出来中  たのお茶種が出来中  たのお茶種が出来中  たのお茶種が出来中  たのお茶種が出来中  たのお茶種が出来中  たのお茶種が出来中  たのお茶種が出来中  たのお茶種が出来中  たのお茶種が出来中  たのお茶種が出来中  たのお茶種が出来中  たのお茶種が出来中  たのお茶種が出来ー  たのお茶種が出来ー  たままままままままままままままままままままままままままままままままままま |
|----------------------------------------------------------------------------------------------------|
| 選択中の座席番号     H8 H9 H10 H11 H12     FR ● exp3済経が588年 ● ● ままた3 III 12 III 14 IS 16 I7 III A     A B 9 0 II 12 III 14 IS 16 I7 III A     A B 9 0 II 12 III 14 IS 16 I7 III A     A B 9 0 II 12 III 14 IS 16 I7 III A     A B 9 0 II 12 III 14 IS 16 I7 III A     A B 9 0 II 12 III 14 IS 16 I7 III A                                                                                                    |
|                                                                                                    |
|                                                                                                    |
| 映像ホール<br>A & 9 10 11 12 13 34 15 16 17 18 A<br>4 5 6 7 B & 9 10 11 12 13 14 15 16 17 18 A<br>2 3 4 5 6 7 C & 9 10 11 12 13 14 15 16 17 18 19 B 20 21 22 23<br>2 3 4 5 6 7 C & 9 10 11 12 13 14 15 16 17 18 19 C 20 21 22 23 24 25                                                                                                    |
| A 8 9 10 11 12 13 34 15 16 17 18 A<br>4 5 6 7 B 8 9 10 11 12 13 14 15 16 17 18 19 B 20 21 22 23<br>2 3 4 5 6 7 C 8 9 10 11 12 13 14 15 16 17 18 19 C 20 21 22 23 24 25<br>1 2 3 4 5 6 7 C 8 9 10 11 12 13 14 15 16 17 18 19 C 20 21 22 23 24 25                                                                                                    |
| A 8 9 10 11 12 12 14 15 16 17 18 A<br>4 5 6 7 B 8 9 10 11 12 13 14 15 16 17 18 19 B 20 21 22 23<br>2 3 4 5 6 7 C 8 9 10 11 12 13 14 15 16 17 18 19 C 20 21 22 23 24 25<br>1 2 3 4 5 6 7 C 8 9 10 11 12 13 14 15 16 17 18 19 C 20 21 22 23 24 25                                                                                                    |
| 4 5 6 7 8 8 9 10 11 12 13 14 15 16 17 18 19 8 20 21 22 23<br>2 3 4 5 6 7 C 8 9 10 11 12 13 14 15 16 17 18 19 C 20 21 22 23 24 25<br>1 2 3 4 5 6 7 D 8 9 10 11 12 13 14 15 16 17 18 19 C 20 21 12 23 24 25                                                                                                    |
| 2         3         4         5         6         7         C         8         9         10         11         12         13         14         15         16         17         18         19         C         20         21         22         23         24         25           1         2         3         4         5         6         17         18         19         C         20         21         22         23         24         25           1         2         3         4         5         6         17         18         19         C         20         21         22         23         24         25                                                                                                    |
|                                                                                                    |
| <空席>から希望の席を選んで                                                                                                    |
| クリック→緑色に代わります                                                                                                    |
| 1 2 3 4 5 6 7 6 6 6 6 16 11 12 13 14 15 6 17 18                                                                                                    |
|                                                                                                    |
| 2 3 4 5 6 7 1 8 9 10 11 12 13 14 15 16 17 18 19 1 20 21 22 23 24 25                                                                                                    |
| 2 3 4 5 6 7 <b>J</b> 8 9 10 11 12 13 14 15 16 17 18 19 <b>J</b> 20 21 22 23 24 25                                                                                                    |
| 2 3 4 5 6 7 <b>K</b> 8 9 10 11 12 13 14 15 16 17 18 19 <b>K</b> 20 21 22 23 24 25                                                                                                    |
| 2 3 4 5 6 7 L 8 9 10 11 12 13 14 15 16 17 18 19 L 20 21 22 23 24 25                                                                                                    |
| 2 3 4 5 6 7 <b>X</b> 8 9 10 11 12 13 14 15 16 17 18 19 <b>X</b> 20 21 22 23 24 25                                                                                                    |
| 2 3 4 5 6 7 1 8 9 10 11 12 13 14 15 16 17 18 19 1 20 21 22 23 24 25                                                                                                    |
| шла шла                                                                                                    |
| ■ #E0130200                                                                                                    |
| 用がきたまくがかう GLT「目出し という)あよび用がきたがかららののステーション「LLT「日本用し という」は、ポンラ・ビンチウット用用 GLT(ドサービスL という)をざか用 (<br>いただくにおとってボンラ・ジュチウット用入 ORD 用に用すすの用用が GLT「年用の」という)をおすの書きまたます。再用のこご用用の上、ポッ・ビスをごが用くどさい。                                                                                                    |
| 1 ####                                                                                                    |
|                                                                                                    |
|                                                                                                    |

3. 各チケットの右横のタブから<無料(¥0)>を選択し、下に必要事項を記入

|    |      |      | チケットの種類をお選びください    |            |
|----|------|------|--------------------|------------|
| 座席 | H-8  | チケット | 無料 (¥0)            | ~          |
| 座席 | H-9  | チケット | ■ (¥0) 無料 (¥0) を選択 |            |
| 座席 | H-10 | チケット | (無料 (¥0)           | ~          |
| 座席 | H-11 | チケット | (無料 (¥0)           | ~          |
| 座席 | H-12 | チケット | 無料 (¥0)            | ~          |
|    |      |      | 合計金額               | <b>0</b> F |

4. 申込み内容を確認して<購入>ボタンをクリック(料金はかかりません)

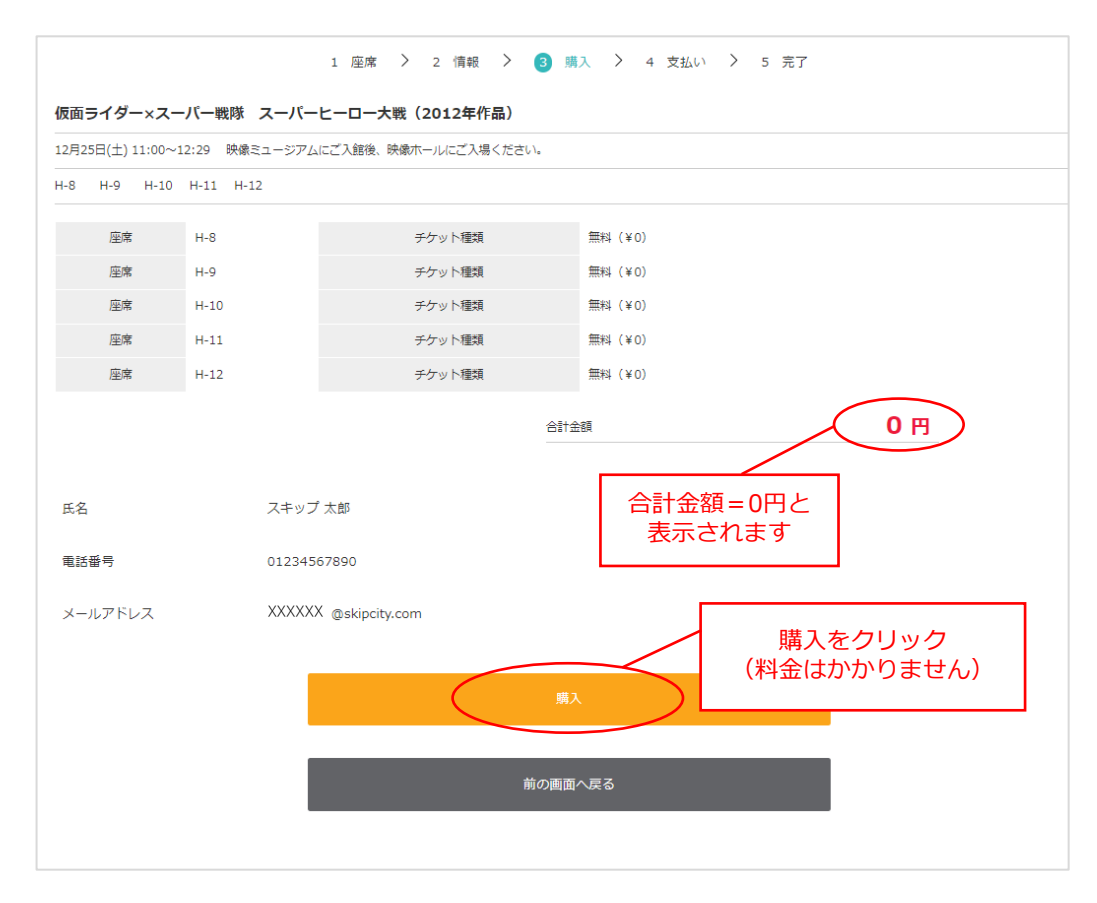

5. 予約完了

ご登録いただいたメールに予約完了メール (メールタイトルは「チケットご購入完了の お知らせ」となっています)が届いていることをご確認ください

| 1 座席 > 2 情報 > 3 購入 > 4 支払い > 5 完了                                                                                                    |
|----------------------------------------------------------------------------------------------------|
| チケットの購入が完了しました。<br>予約番号 : 2168                                                                                                    |
| ※チケット発券時には、上記の予約番号が必要となります。必ず予約番号をお控えください。<br>※ご入力いただいたメールアドレス宛に「購入完了メール」を送信いたします。<br>メールが届かない場合は「迷惑メールポックス」をご確認ください。または劇場までお問い合わせください。 |
| ※アクセスが集中している場合「購入完了メール」の送信に時間が掛かる場合があります。<br>ご購入完了後は少し時間をおいてメールをご確認ください。                                                                |
| TOPへ戻る                                                                                                    |

6. 予約完了メールで送られるリンクをクリックすると、下記のようなページが表示されます
 ※当日はこの画面を表示(または印刷)して会場内のQRコードリーダーにかざしてご入場ください

| 的詳細                                                                                                    |                                    |  |  |  |
|----------------------------------------------------------------------------------------------------|------------------------------------|--|--|--|
|                                                                                                    |                                    |  |  |  |
| 上映日時                                                                                                    | $2021/12/25\ 11:00 \sim 12:29$     |  |  |  |
| パトル                                                                                                    | 仮面ライダー×スーバー戦隊 スーパーヒーロー大戦 (2012年作品) |  |  |  |
| クリーン                                                                                                    | 映像ホール                              |  |  |  |
| UR CONTRACTOR                                                                                                  | H-8 H-9 H-10 H-11 H-12             |  |  |  |
| 種                                                                                                    | 無料 5枚                              |  |  |  |
| 洗日時                                                                                                    | 2021-11-27 16:17                   |  |  |  |
| ē                                                                                                    |                                    |  |  |  |
|                                                                                                    |                                    |  |  |  |
| 常別ORコード                                                                                                    |                                    |  |  |  |
|                                                                                                    | H.8                                |  |  |  |
| 20                                                                                                    | 領形                                 |  |  |  |
|                                                                                                    | 2007. <sup>10</sup>                |  |  |  |
| 80                                                                                                    | <b>9 0</b>                         |  |  |  |
| ing and a second second second second second second second second second second second second second second se | H.Q.                               |  |  |  |
| 536                                                                                                    | 領形                                 |  |  |  |
| 1.0                                                                                                    | 2017-1                             |  |  |  |
| 80                                                                                                    | <b>9 0</b>                         |  |  |  |
| ing and a second second second second second second second second second second second second second second se | H-10                               |  |  |  |
|                                                                                                    | 11 10                              |  |  |  |
|                                                                                                    | 705-4                              |  |  |  |
| 8                                                                                                    | <b>9 0</b>                         |  |  |  |
| inter .                                                                                                    | 4.11                               |  |  |  |
|                                                                                                    | 11744<br>10751                     |  |  |  |
|                                                                                                    | 2016-4                             |  |  |  |
|                                                                                                    | ₩ <b>₩</b>                         |  |  |  |
| -                                                                                                    |                                    |  |  |  |
| 106                                                                                                    | H-12                               |  |  |  |
| 7里                                                                                                    | 無料                                 |  |  |  |
| 88                                                                                                    | 9 Ø                                |  |  |  |
|                                                                                                    |                                    |  |  |  |
|                                                                                                    | スケジュール画面へ戻る                        |  |  |  |

<注意>こちらの予約は、上映会の座席予約のみになります 当日は**映像ミュージアムに入館(チケット購入)後**、映像ホールにお越しください (入館料:大人520円/小中学生260円/未就学児無料)